# **Dedicated page for Civil Service Chinese Medicine Clinics** Mobile Application User Guide

## Content

| 1. | Download "18 CM Clinics" Mobile Application (the App) and enter "Booking" Page | . 3 |
|----|--------------------------------------------------------------------------------|-----|
| 2. | Appointment Booking                                                            | . 4 |
| 3. | Enquiry of Appointment                                                         | . 7 |
| 4. | Cancellation of appointment                                                    | . 8 |
| 5. | Add appointment details to the personal calendar of mobile phone               | 10  |
| 6. | Share or Copy appointment details on mobile phone                              | 11  |

## 1. Download "18 CM Clinics" Mobile Application<sup>1</sup> (the App) and enter "Booking" Page

**Important notes:** Civil service eligible persons (CSEPs) who have previously registered for services at Chinese Medicine Clinics cum Training and Research Centres or Civil Service Chinese Medicine Clinics can use the App for appointment booking. As for CSEPs who are first-time users of services of the above clinics, please make appointment through telephone booking hotline for the first time, the booking function of the App will then be activated after attending the appointment.

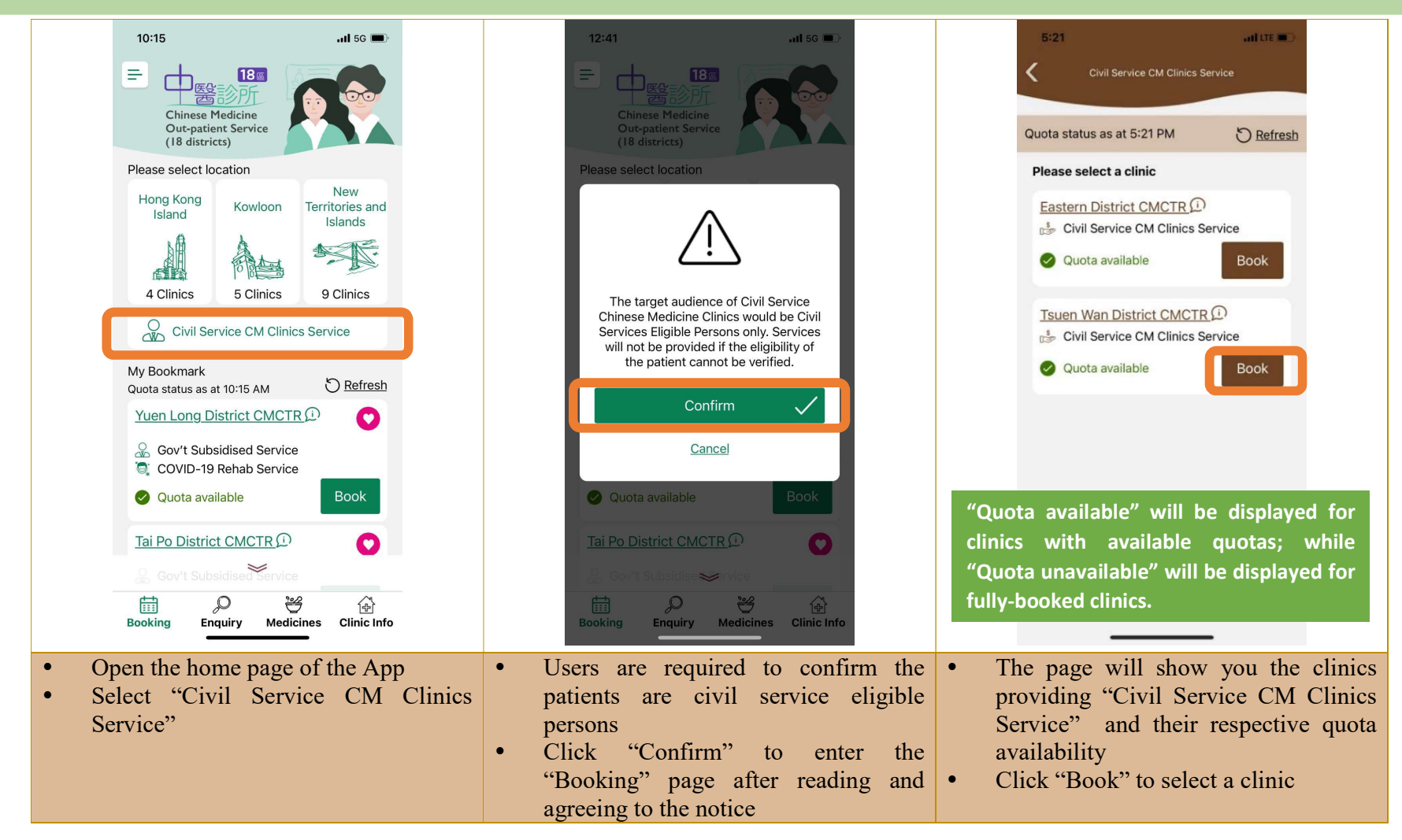

<sup>&</sup>lt;sup>1</sup> Users can enjoy free download from the "Apple App Store", "Google Play" and "HUAWEI AppGallery". The App is available in Chinese and English, supporting mobile devices with operating system version iOS 12.0/ Android 6.0 or above.

## 2. Appointment Booking

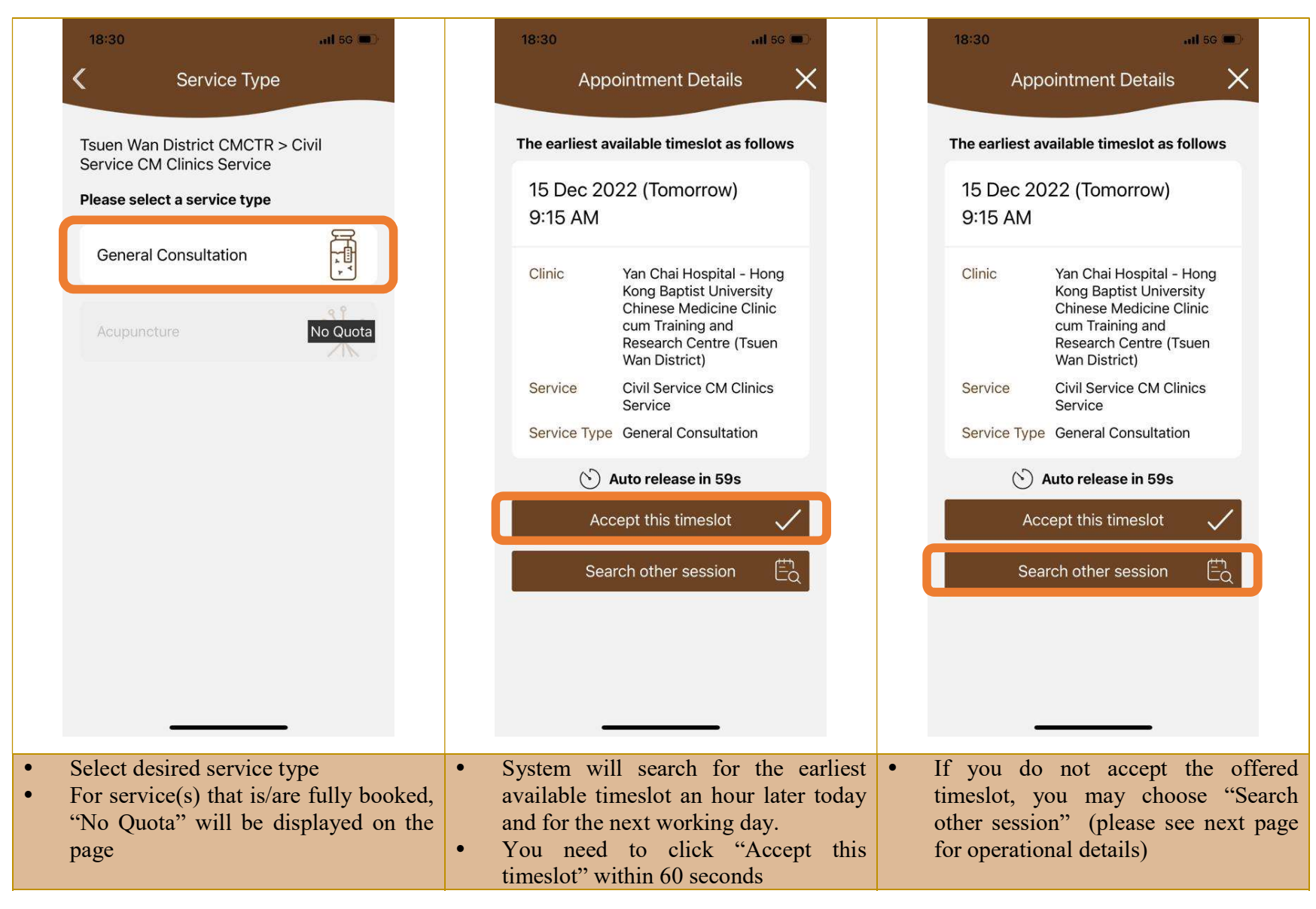

## Appointment Booking (Continued)

|                      | 15:50                                                                                                    |   | 18:30                             | <b></b> 11 5G 🔲                                                                                                    |   | 18:31                                               |                                                                                                    | 11 5G 🔳                              |  |
|----------------------|----------------------------------------------------------------------------------------------------|---|-----------------------------------|----------------------------------------------------------------------------------------------------|---|-----------------------------------------------------|----------------------------------------------------------------------------------------------------|--------------------------------------|--|
|                      | Appointment Details 🛛 🗙                                                                                                    |   | Search other session              |                                                                                                    |   | Appointment Details                                 |                                                                                                    |                                      |  |
|                      | The earliest available timeslot as follows                                                                                                    |   | Selected                          |                                                                                                    |   | The earliest available timeslot a                   |                                                                                                    | s follows                            |  |
|                      | 15 Dec 2022 (Today)<br>5:00 PM                                                                                                    |   | Clinic                            | Yan Chai Hospital - Hong<br>Kong Baptist University<br>Chinese Medicine Clinic<br>cum Training and<br>Research Centre (Tsuen<br>Wan District) |   | 15 Dec 20<br>2:00 PM<br>Clinic                      | 22 (Tomorrow)<br>Yan Chai Hospital - I                                                                   | Hong                                 |  |
|                      | Reject this timeslot?<br>(Note: Quota may not be available in<br>other sessions)                                                                                      |   | Service<br>Service Type           | Civil Service CM Clinics<br>Service<br>General Consultation                                                                                   |   | Service                                             | Chinese Medicine Cl<br>cum Training and<br>Research Centre (Ts<br>Wan District)<br>Civil Service CM Clir | uen<br>iics                          |  |
| Search other session |                                                                                                    |   | 15 Dec 2022 (Tomorrow) PM Session |                                                                                                    |   | Service<br>Service Type General Consultation        |                                                                                                    |                                      |  |
|                      | Search other session                                                                                                    |   |                                   | Confirm                                                                                                    |   | Acc                                                 | cept this timeslot                                                                                       |                                      |  |
|                      |                                                                                                    |   | -                                 |                                                                                                    |   | -                                                   |                                                                                                    |                                      |  |
| •                    | Click "Search other session" to<br>confirm<br>Please note that the system will release<br>the original timeslot. There might not<br>be quota left for other timeslots | • | Select your<br>"Confirm"          | preferred session and click                                                                                                    | • | You need<br>timeslot"<br>Otherwise,<br>up the offer | to click "A<br>within 60<br>it implies you<br>ed timeslot                                                | Accept this<br>seconds<br>have giver |  |

#### Appointment Booking (Continued)

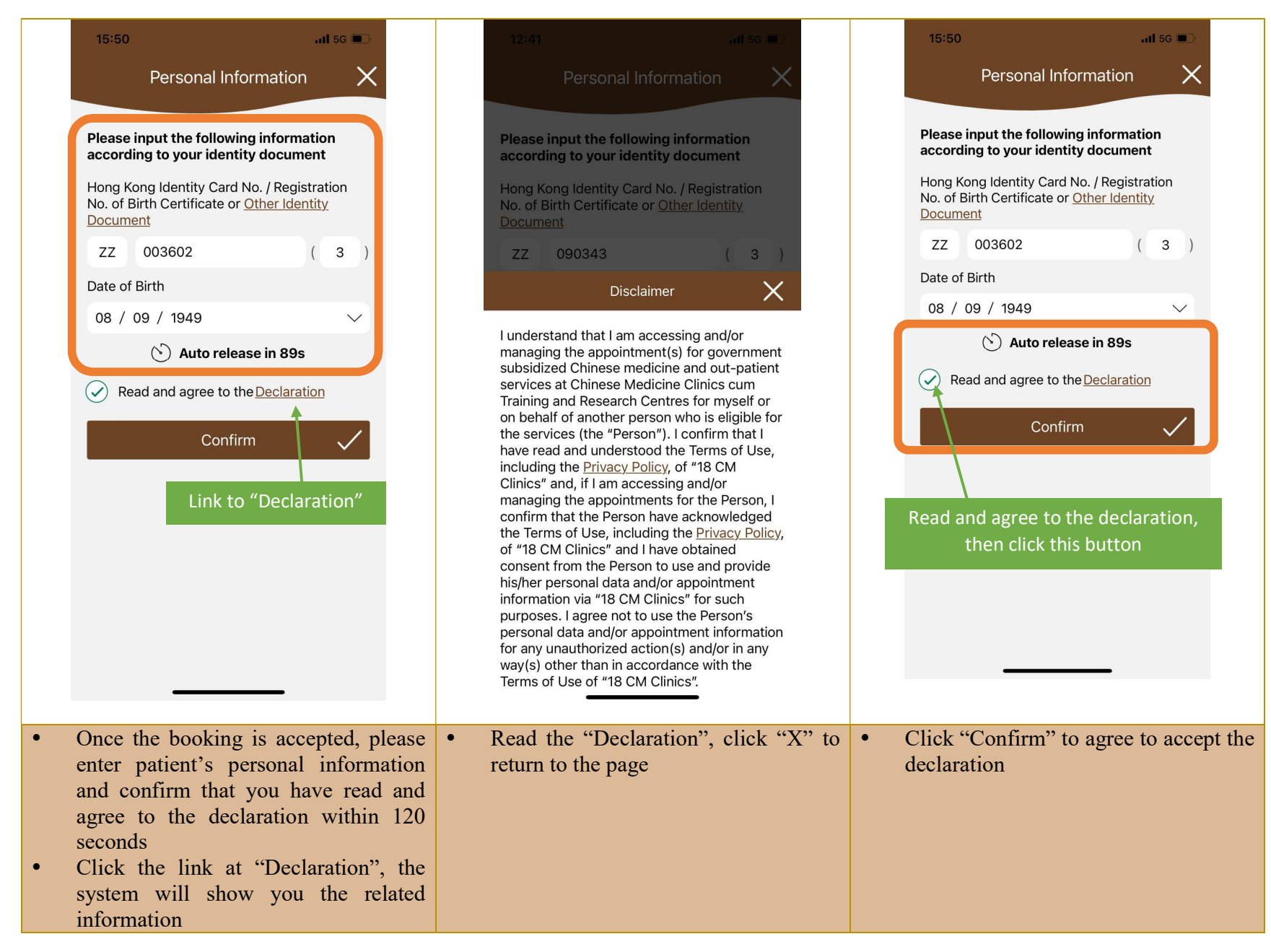

## 3. Enquiry of Appointment

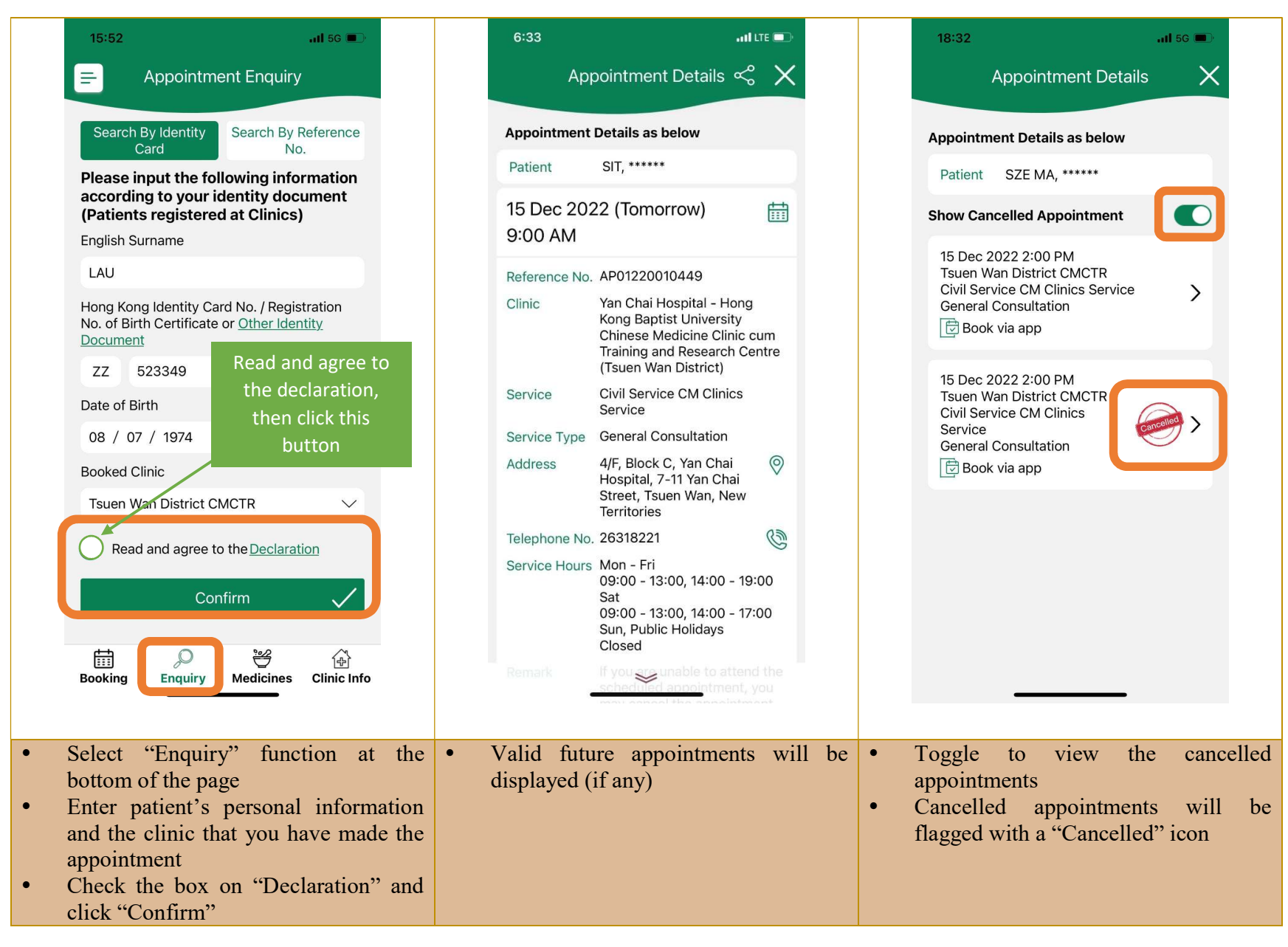

### 4. Cancellation of appointment

Important notes:1. Only for appointments reserved by the App2. Cancellation can only be made at least one hour before the appointment time

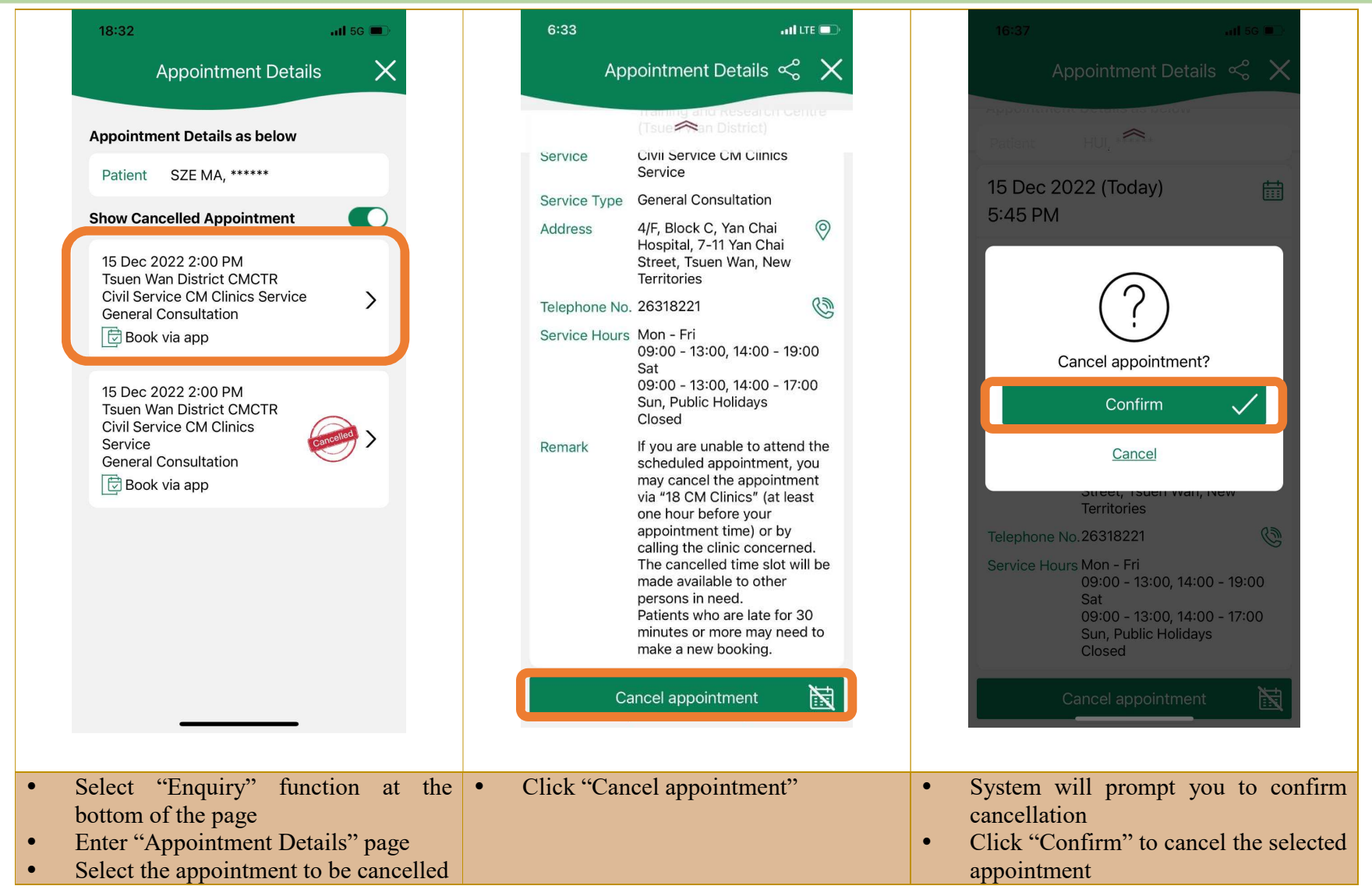

Cancellation of Appointment (Continued)

|   | 16:37                                                                  | <b>11</b> 5G 🔳                                  |        |
|---|------------------------------------------------------------------------|-------------------------------------------------|--------|
|   | Cancellation C                                                         | completed                                       |        |
|   |                                                                        |                                                 |        |
|   | (!                                                                     |                                                 |        |
|   | Appointment                                                            | cancelled                                       |        |
|   | If you have added the<br>your personal calenda<br>reminded to remove a | appointment to<br>ar, please be<br>accordingly. |        |
|   | Return to E                                                            | inquiry 🟠                                       |        |
|   |                                                                        |                                                 |        |
|   |                                                                        |                                                 |        |
|   |                                                                        |                                                 |        |
|   |                                                                        |                                                 |        |
|   |                                                                        |                                                 |        |
|   |                                                                        |                                                 |        |
|   |                                                                        |                                                 |        |
|   |                                                                        |                                                 |        |
|   |                                                                        |                                                 |        |
| , | A message will successful cancella                                     | be shown                                        | upon   |
| , | Users are remind                                                       | lered to cance                                  | l the  |
|   | the mobile phone                                                       | ed on the calend                                | lar of |

5. Add appointment details to the personal calendar of mobile phone

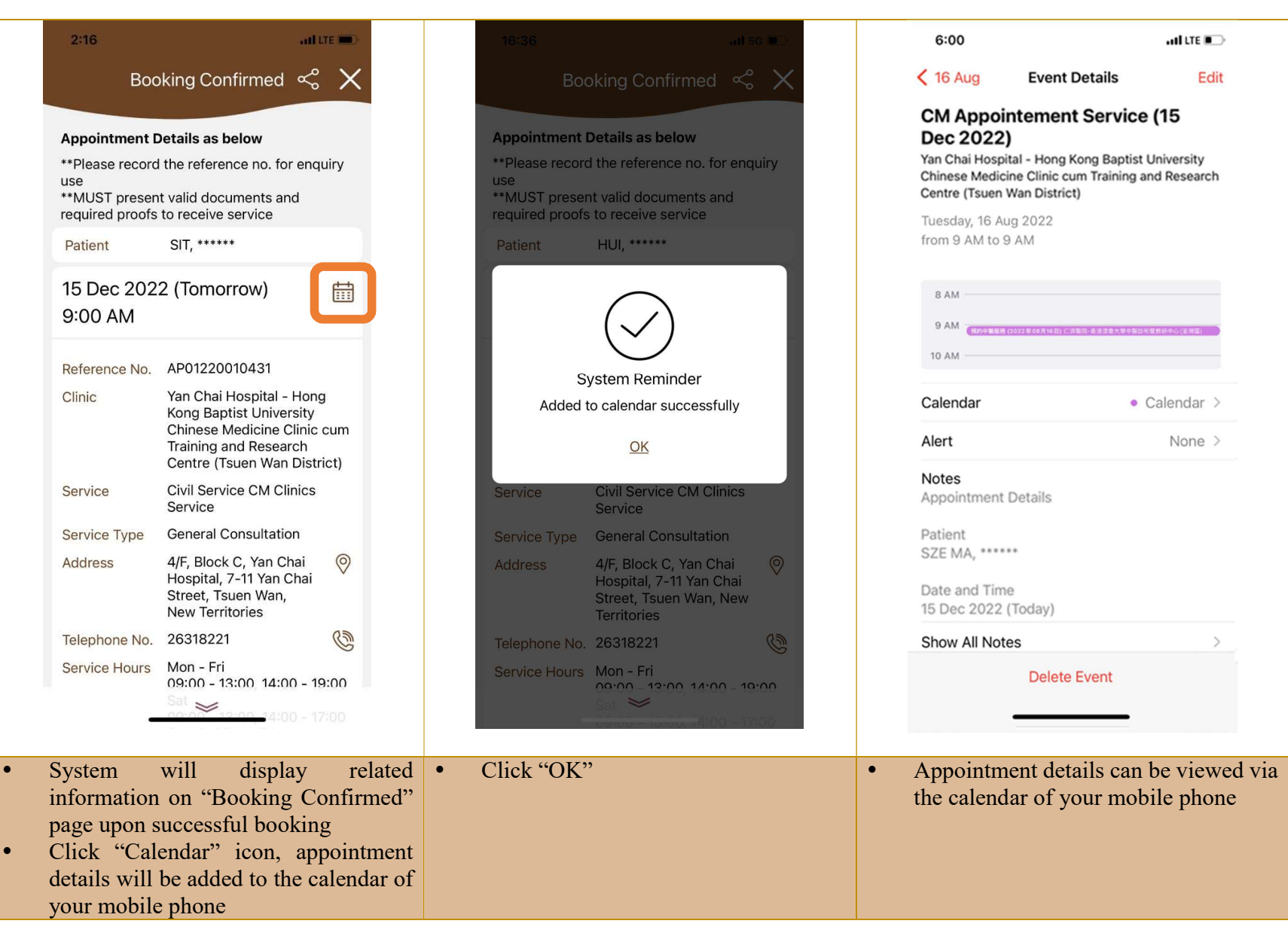

6. Share or Copy appointment details on mobile phone

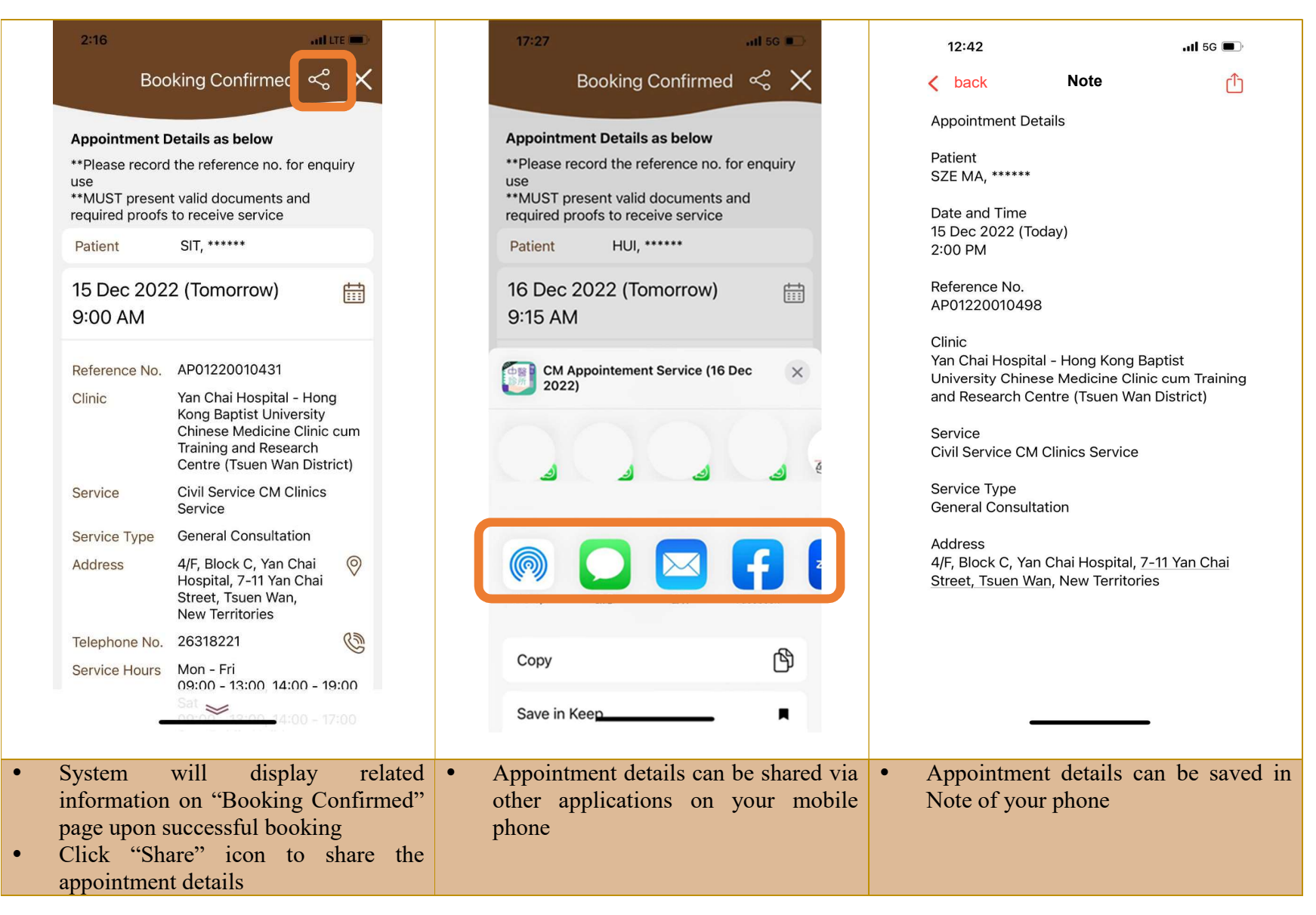